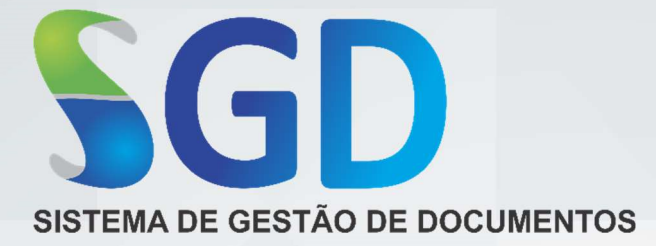

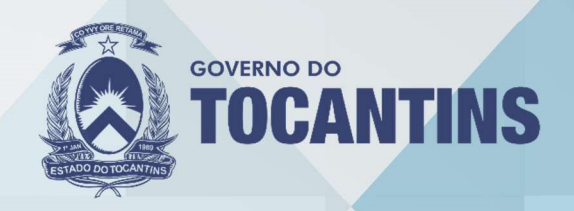

# MANUAL DO USUÁRIO ACESSO AO SISTEMA

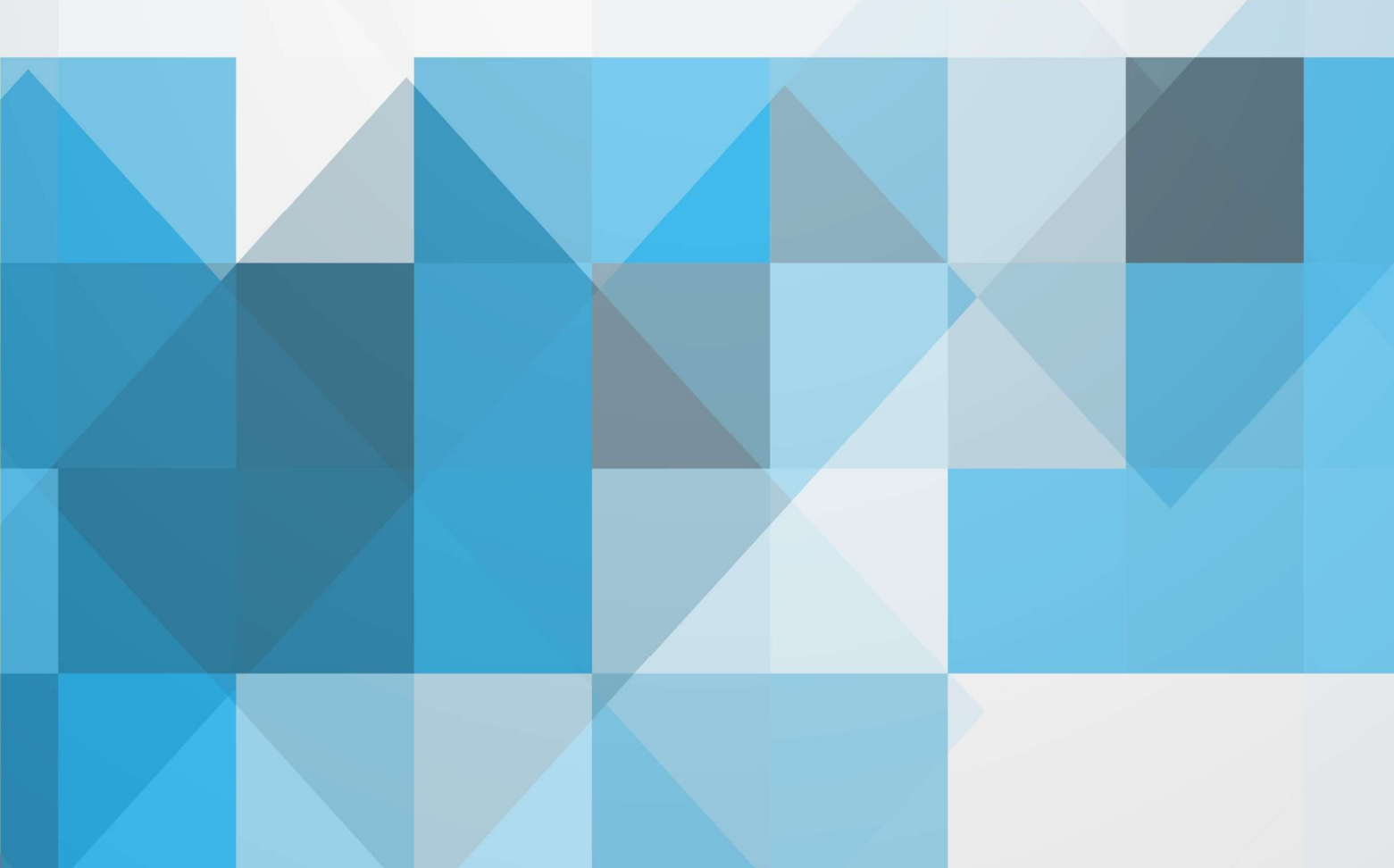

O manual do usuário foi criado especialmente para detalhar as funções e características do **SISTEMA DE GESTÃO DE DOCUMENTOS – SGD** a fim de orientar os usuários na sua utilização.

Saiba sobre os ícones utilizados neste manual.

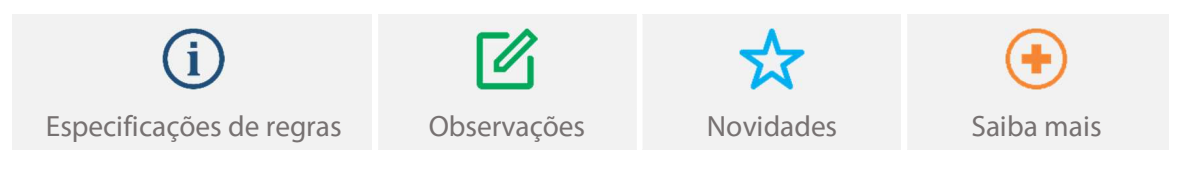

Este documento foi elaborado pela empresa **IKHON TECNOLOGIA** e revisado por membros da equipe do **Projeto De Implantação E Adoção Do Processo Administrativo Eletrônico - PAE** no Estado do Tocantins.

# SUMÁRIO

# APRESENTAÇÃO

| Acesso ao sistema | . 5 |
|-------------------|-----|
| Login de acesso   | .6  |
| Layout do sistema | .7  |

# Veja também

# **MÓDULO PROCESSO**

Alterar Anexar Apensar Arquivar Cancelar expedição Cancelar tramitação Comentar Distribuir Emprestar Expedir Follow-up Guias Incluir externo Incluir passivo Listagem Palavra-chave Pesquisa avancada Pesquisa simples Receber distribuição Receber expedição Receber tramitação Relatórios Sobrestar Tramitar

## MÓDULO DOCUMENTO

Alterar Anexar Arquivar Arguivo digital Autuar processo Assinar Cancelar expedição Cancelar tramitação Comentar Copiar dados Definir Assinatura Distribuir Emprestar Expedição por lote Expedir Gerar cópia

Follow-up Guias Incluir Listagem Modelos e minutas Palavra-chave Pesquisa avançada Pesquisa simples Pré-protocolo Receber distribuição Receber expedição Receber externo Receber tramitação Relatórios Sobrestar Tramitar

## MÓDULO ARQUIVO

Alterar Arquivo central Arguivo digital Arquivo setorial Cancelar transferência Comentar Criar caixa **Emprestar** Etiquetas Guia de transferência Lista de transferência Pesquisa avançada Pesquisa simples Receber Relatórios Transferir

# MÓDULO MALA DIRETA

Incluir grupo Incluir pessoa Grupos Pessoas Pesquisa avançada Relatórios

# MÓDULO GERÊNCIA

Alterar senha Configuração pessoal

# ACESSO AO SISTEMA

O **Sistema de Gestão de Documentos – SGD** foi adquirido da Empresa IKHON TECNOLOGIA, sendo seu nome original PRÓTON e foi customizado para atender as necessidades do Governo do Estado do Tocantins. É disponível na internet sendo possível seu acesso de qualquer lugar. Para acessá-lo é necessário que os usuários, previamente credenciados, executem os procedimentos apresentados a seguir.

O sistema somente permitirá o acesso por usuários devidamente credenciados. O acesso aos módulos e funcionalidades do sistema será disponibilizado conforme o perfil do usuário. Cada usuário deve estar associado a um perfil de acesso específico, que irá determinar quais funções do sistema poderá operacionalizar. O controle de perfil permitirá à instituição aplicar de forma assertiva a segurança e integridade aos dados no que diz respeito a visualizar, incluir, alterar, excluir, receber e movimentar os processos e documentos, respeitando desta forma, as premissas da segurança da informação, tais como confidencialidade, integridade e disponibilidade. Os diferentes perfis devem estar previamente definidos no sistema.

**(i)** Para o credenciamento do usuário é necessário que o RH de seu órgão de lotação envie uma solicitação de cadastro para o administrador local do SGD, conforme decreto 5.490.

Acesso ao sistema

# **LOGIN DE ACESSO**

Ao acessar <u>https://sgd.to.gov.br</u> é necessário o preenchimento dos campos obrigatórios identificação e senha, credenciais de acesso ao sistema SGD. Após o preenchimento desses campos, acione o botão **entrar** para efetivar o login no sistema.

| SIGED SISTEMA DE GESTÃO DE DOCUMENTOS | <b>TOCANTINS</b> | AMBIENTE DE TREINAMENTO SGD.NET | Identificação: *<br>Senha: * | ENTRAR |
|---------------------------------------|------------------|---------------------------------|------------------------------|--------|
|                                       |                  | Bom Dia, Sr(a) Usuário(a).      |                              |        |
|                                       |                  |                                 |                              |        |
|                                       |                  |                                 |                              |        |
|                                       |                  |                                 |                              |        |

(i) Caso algum dos parâmetros esteja incorreto, o sistema irá exibir mensagens de alerta.

- O campo identificação é cadastrado com o CPF do usuário, apenas números e caso algum dígito seja informado incorretamente o sistema irá apresentar a seguinte mensagem: USUÁRIO NÃO ENCONTRADO.
- Caso o campo **senha** seja informado incorretamente o sistema irá apresentar a seguinte mensagem: *SENHA INCORRETA*.

No caso de senha incorreta, uma nova senha poderá ser enviada para o e-mail do usuário caso seja solicitado. Certifique – se de que seu e-mail seja informado corretamente em seu cadastro de usuário no SGD.

O usuário terá até 5 (cinco) tentativas de acesso, antes que o sistema bloqueie o seu acesso. Quando bloqueado, o administrador do sistema do órgão de lotação, deverá ser contatado para efetuar o desbloqueio. É disponibilizado um ambiente de treinamento para que os usuários pratiquem as funcionalidades do SGD utilizando um banco de dados de teste no endereço: <u>http://sgd-treina.to.gov.br</u>.

# LAYOUT DO SISTEMA

Na página inicial o sistema apresenta suas funcionalidades divididas em módulos e dispostos em forma de menus (1) que porventura disponibilizam as ações de acordo com o perfil do usuário. O sistema disponibiliza também informações de **processos**, **documentos** e **acompanhamentos** na tela de início, respectivamente (2), (3) e (4), que são conhecidas como combos, que tem como finalidade de apresentar a quantidade de registros.

As informações, em formato de listagens que são disponibilizadas nos combos variam de acordo com a unidade em que o usuário está lotado e seu perfil. É importante lembrar que o conteúdo dos combos é o mesmo para todos os usuários que se encontram lotados no respectivo departamento, exceto o combo **acompanhamento (4)** que é uma listagem de registros pessoal definida por cada usuário, e indica processos e documentos que o usuário está acompanhamdo.

| Sistema de desta de documentos<br>Processos Documentos Arguivos Maia Direta Gerência Manuais & Normas                                                                                                    | AMBIENTE DE TREINAMENTO SGD.NET                                                                                                    | Selecione a Unidade desejada:<br>IKHON TECNOLOGIA - PROJETO/SEPLAN V | t 2 → Sair<br><u>Ikhon Tecnologia</u><br>Segunda-feira, 6 de Junho de 2016 |
|----------------------------------------------------------------------------------------------------|----------------------------------------------------------------------------------------------------|----------------------------------------------------------------------|----------------------------------------------------------------------------|
| Atalhos<br>Processos                                                                                                    | Documentos                                                                                                    |                                                                      | •                                                                          |
| 3   CORRENTES     0   PARA RECEBIMENTO     0   TRAMITADOS E NÃO RECEBIDOS     0   TRAMITADOS E NÃO RECEBIDOS + 24 HORAS     0   EXPEDIÇÕES PARA RECEBIMENTO     1   PRAZO DE SOBRESTAMENTO ESGOTADO     0   DISTRIBUIÇÕES PARA RECEBIMENTO     0   DISTRIBUIÇÕES PARA RECEBIMENTO | CORRENTES PARA RECEBIMENTQ PARA RECEBIMENTQ TRAMITADOS E NÃO RECEBIDOS TRAMITADOS E NÃO RECEBIDOS TRAMITADOS E NÃO RECEBIDOS TRAMITADOS E NÃO RECEBIMENTO PRAZO DE SOBRESTAMENTO ESGR DISTRIBUIÇÕES PARA RECEBIMENTO DISTRIBUIÇÕES MINUTAS DOCUMENTOS PARA ASSINATURA | 24 HORAS<br>9<br>97AD0<br>TO                                         | -3                                                                         |
| Acompanhamentos       2016/13019/001751     - PROJETO/SEPLAN       2016/2210/000005     - PROJETO/SEPLAN       2016/32219/000012     - PROJETO/SEPLAN       2016/32219/000013     - PROJETO/SEPLAN                                                                                | -4                                                                                                    |                                                                      |                                                                            |

1

2

# LEGENDA DO LAYOUT

#### Módulos do Sistema

Para o acesso aos módulos, às suas funções e às listagens dos documentos e processos, é necessário que o cursor fique posicionado sobre o módulo ou na funcionalidade de interesse para então acionar o botão esquerdo do mouse.

#### Combo de Processos

- **Correntes**: Disponibiliza todos os processos que foram cadastrados, recebidos e/ou pendentes de recebimento na unidade.
- **Para recebimento**: Disponibiliza processos tramitados à unidade, porém com pendência de recebimento.
- **Tramitados e não recebidos**: Disponibiliza processos tramitados pelos usuários da unidade e ainda não recebidos pela unidade de destino.
- **Expedições para recebimento**: Disponibiliza processos expedidos ao órgão, porém com pendência de recebimento.
  - **Distribuições para recebimento**: Disponibiliza processos pendentes de recebimento que se encontram na carga do usuário.
  - Distribuições: Disponibiliza somente os processos que se encontram em sua carga.
  - Com prazo de resposta esgotado: Disponibiliza processos tramitados para outra unidade com prazos de atendimento esgotados e não respondidos.

#### Combo de Documentos

- **Correntes**: Disponibiliza todos os documentos que foram cadastrados, recebidos e/ou estão pendentes de recebimento na unidade.
- **Para recebimento**: Disponibiliza documentos tramitados à unidade, porém pendente de recebimento.
- **Tramitados e não recebidos**: Disponibiliza documentos tramitados pelos usuários da unidade e ainda não recebidos pela unidade de destino.
- Expedições para recebimento: Disponibiliza documentos expedidos ao órgão, porém com pendência de recebimento. Disponível para perfil protocolo.
- Com prazo de atendimento esgotado: Disponibiliza documentos tramitados para outra unidade com prazos de atendimento esgotados e não respondidos.
- Com prazo de sobrestamento esgotado: Disponibiliza documentos com prazos de guarda esgotados, documento sobrestado é o documento que foi paralisado ou suspenso até nova determinação.
- **Distribuições para recebimento**: Disponibiliza documentos pendentes de recebimento que se encontram na carga do usuário.
- **Distribuições**: Disponibiliza somente os documentos que se encontram na carga do usuário.
- **Minutas**: Disponibiliza minutas, que foram cadastradas, recebidas e/ou possuem pendências de recebimento.
- Documentos para assinatura: Disponibiliza documentos que necessitam de assinatura digital, por meio de login e senha ou certificado digital. Esses documentos tiveram a assinatura definida para o usuário.

#### Acompanhamentos

4

Disponibiliza processos/documentos que o usuário tem interesse em acompanhar todo o seu trâmite, sendo que o sistema notifica o usuário no email cadastrado quando as movimentações (distribuição, expedição e tramitação) forem realizadas. Para acessar o registro, basta clicar sobre o link.

3

# ÍCONES DO SISTEMA

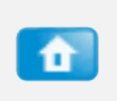

5

# Página Inicial

Retorna para a tela de início do sistema, independentemente da página onde o usuário se encontra.

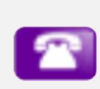

#### Lista Telefônica

Disponibiliza o contato de todos os usuários cadastrado no sistema. Informando nome, unidade, telefone e e-mail.

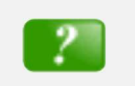

#### Ajuda

Fornece informações básicas do sistema.

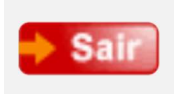

### Logoff

Encerra todas as atividades do sistema e retorna para a tela de login.

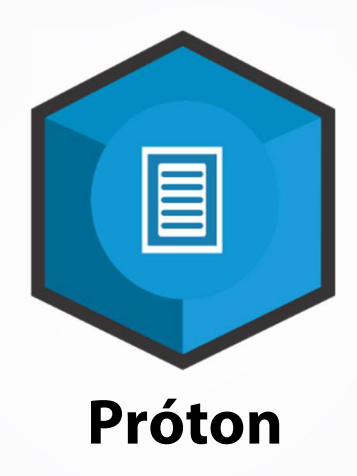

Algumas informações contidas nas imagens de tela do sistema neste manual podem variar de acordo com o S.O e/ou navegador utilizado. O conteúdo deste documento está sujeito a alterações sem aviso prévio.

> © IKHON TECNOLOGIA www.ikhon.com.br